- تهني جامعة الشرقية الطلبة الجدد المقبولين للعام الأكاديمي 2024/2023م.
   أعزانا الطلبة سوف يكون التسجيل في الجامعة عن بعد وذلك من خلال موقع الجامعة عبر الرابط الموضح أدناه. كما ننوه أنه يجب تحميل المستندات المطلوبة والمذكورة أدناه بعد الانتهاء من إدخال جميع البيانات والتأكد من إدخال البريد الإلكتروني الصحيح للطالب بحيث أنه سوف يتم التواصل مع الطالب من خلال البريد الإلكتروني الخاص به الذي قام بإدخاله عند التسجيل.
  - خطوات التسجيل
  - **الخطوة الاولى:** الدخول لموقع الجامعة التالي: <u>www.asu.edu.om</u>
  - أو زيارة الرابط المباشر التالي: http://sisweb.asu.edu.om/pls/apex/f?p=177:LOGIN\_DESKTOP:7140728805068

**ملاحظة/** يفضل إدخال الرقم المدني عند انشاء اسم المستخدم والرقم السري لسهولة الرجوع إلية في حال تسبب عطل فني في المتصفح.

- الخطوة الثانية: تشغيل الفيديو التعليمي بالضغط على الرابط التالي: https://www.youtube.com/watch?v=0KVL1YuejHI
- **الخطوة الثالثة**: اختيار الخيار <mark>طلبة القبول الموحد</mark> واتباع خطوات التسجيل لبدء تقديم طلب الالتحاق بالجامعة وادخال جميع البيانات ثم تحميل المستندات المطلوبة الموضحة كالتالي .

- المستندات المطلوب إرفاقها كالتالي: 1. شهادة الدبلوم للتعليم العام (كشف الدرجات) 2. البطاقة الشخصية من الجهتين 3. صورة شخصية 4. بطاقة الضمان الاجتماعي إذا كنت من فئة الضمان الاجتماعي + رقم الحساب البنكي (ذكر اسم البنك)

شهادة راتب لفئة الدخل المحدود.

- الخطوة الرابعة: بعد الانتهاء من ادخال البيانات وتحميل جميع الوثائق المطلوبة يرجى الضغط على خيار ارسال الطلب علما انه ستصلك رسالة في البريد الإلكتروني المدخل اثناء التسجيل يطلب منك دفع مبلغ رسوم التسجيل أرجو العلم أن هذه خاصة للطلبة الدارسين على النفقة الخاصة.

ملاحظة 1: الحقول التي يوجد جنبها علامة \* تعني حقول اجبارية يجب إدخال البيانات.

 ملاحظة 2: لا يطلب من الطالب التواصل مع الجامعة للحصول على الرقم الجامعي والإيميل والتفاصيل الأخرى، فقط عليك فتح الرابط ادناه والضغط على كلمة (التفاصيل)بعد التأكد من قبول طلب الالتحاق كما فالصورة الموضحة ادناه:

http://sisweb.asu.edu.om/pls/apex/f?p=177:LOGIN\_DESKTOP:7140728805068:::::

|                                                                                                    | جامـهـة الـشـرقـبـة<br>A' Shaoyiyah Uxiveasity                                                                                                    |
|----------------------------------------------------------------------------------------------------|----------------------------------------------------------------------------------------------------|
| <b>Stepses bear in mind the</b> Our must enter valid data only Our must enter valid data only Our must enter valid data only Our must enter valid data only Our must enter valid data only Our must data you have entered Our must complete all required flock Our must complete all required flock Our must complete all required flock Our must complete all required flock Our advised to vitit the site required flock Our advised to vitit the site required flock< | Apply now by choosing one of the options below:<br>واحيتك أي منتكلة برجى للتواصل عبر البرية الإنكروني لناترة القول والنسجل sau-reg@asu.edu.om .<br>منيان خليك الصنع ولية التفصيل بعد التلك من حلقة قول عليه الإنصاق التي تقسنه به من خلال العنعط على التفصيل.<br>منيان خليك الضنعط على استبارة الإستبان (القول المباتر/Online Admission)<br>تعان خليك الضنعط على استبارة الإستبان (القول المباتر/Online Admission)<br>منيان الي يعلق لن المناطق المبالي المالي المباتر القول والتلك من قولته في انتخصص حسب الشواغ المتاحة. ومعرف توفي العقار المباتر (Online Admission)<br>منيان تعان ويوم تروين المراطق المبال المبالي المبالي المباتر (القول المباتر/Online Admission)<br>من الي يعلق لمراط من شروط القول والتلك من قبولته في انتخصص حسب الشواغ المتاحة. ومعرف يتورفض جميع الطلبات في<br>التروين تعريف لم من شروط القول.<br>Educational majors cannot be registered until after confirming your meet for the admission requirements and ensuring that y<br>accepted in the major according to the available seats. All applications for educational majors will be rejected for those who do<br>no.ene of the admission be registered until after confirming your meet for the admission educition of the admission be registered until after confirming your meet for educational majors will be rejected for those who do<br>no.ene of the admission be registered to the available seats. All applications for educational majors will be rejected for those who do<br>no.ene of the admission requirements and ensuring that y |
|                                                                                                    | To check the current status of your application please log-in:<br>ول من ها وادهال اسم المتحدم والرمز السري الذي سق آن قمت بعينهم لي اخطوة الأول عدما تواجه اخللات التالية.<br>بقا، عطا في أسم المتحدم أو الرمز السري-حصل قطع في الإعمال أو تحاول استكمال إدخال البيانات)<br>لا Bername<br>Password<br>سست كلمة العرب                                                                                                    |

أما بالنسبة لتعليمات التسجيل ستكون متاحه في موقع الجامعة قبل تاريخ 2023/09/10م. على الرابط التالي:

https://e.asu.edu.om/files/Online-Admission-Instructions.pdf

ملاحظة 3: تفضلاً نرجو منكم التكرم بتعبئة الاستبيان في الرابط ادناه بعد الانتهاء من استكمال
 إجراءات القبول للتعرف على ملاحظاتكم وتحسين نوعية الخدمة المقدمة، مع تمنياتنا لكم بالتوفيق .
 حفظكم الله من كل سوء

https://e.asu.edu.om/survey\_/?r=survey/index&sid=367332&lang=ar

- ملاحظة 4: لأي استفسار يرجى التواصل عبر البريد الإلكتروني الخاص بدائرة القبول والتسجيل
   التالي: asu-reg@asu.edu.om
  - خاص بحجوزات السكن للإناث فقط

- الطالبات الراغبات بحجز السكن :

أولا:- لتعرف على السكنات والخدمات المقدمة بها والاسعاريرجى الضغط على الر ابط أدناه:https://me-qr.com/ar/mobile/pdf/16946130

> ثانيا :- لتعرف على كيفية حجز السكن يرجى الضغط على الر ابط أدناه :https://youtu.be/Rk4dg0l1u1Y

> > ثالثا: لتقديم طلب حجز السكن يرجى الضغط على الرابط أدناه:

http://sisweb.asu.edu.om/pls/apex/f?p=178:LOGIN\_DESKTOP:5934296689644

للاستفساريرجى التواصل مع ارقام السكنات : أرقام السكنات : 25401041/25401074 /25401166 /25401074 ايميل الدائرة: <u>sdd@asu.edu.om</u>

مع تمنياتنا بالتوفيق...